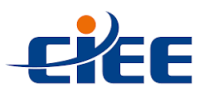

## Como emitir o Relatório de Atividades

- 1º) Acesse o Portal CIEE: <u>www.ciee.org.br</u>;
- 2º) Clique em "Área do contratante";

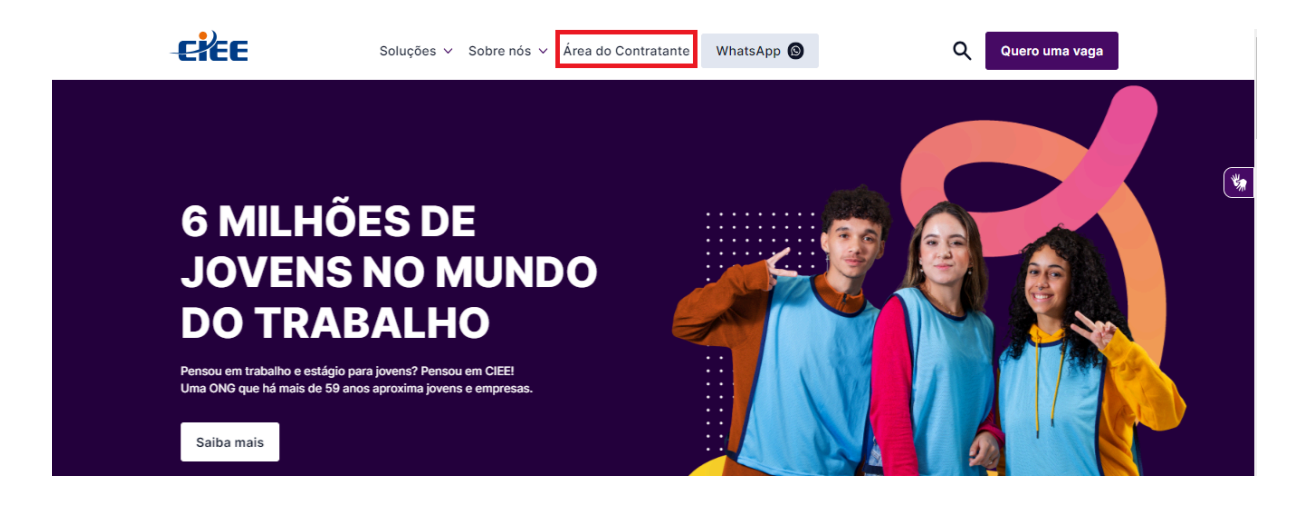

3º) Insira os dados de login e clique em "Próximo";

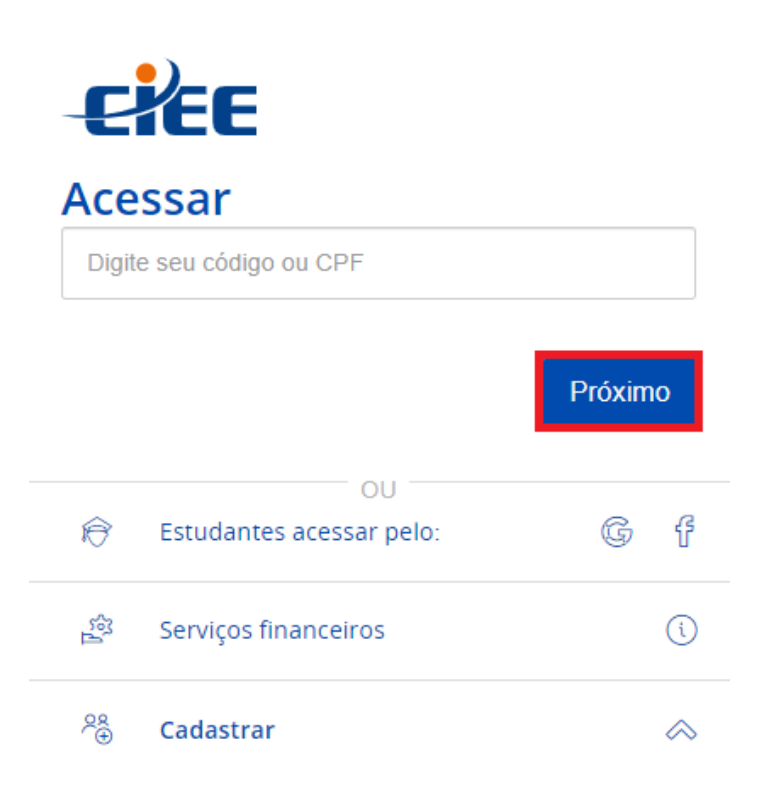

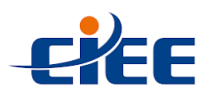

4°) Em seguida, insira a sua senha e clique em "Acessar";

|          | Entrar no M        | eu CIEE |
|----------|--------------------|---------|
| 20       | Código<br>EM****** | Trocar  |
| Senha    |                    |         |
| Digite   | sua senha          | $\odot$ |
| Campo re | querido            |         |
|          | Acessar            |         |

**5°)** Após efetuar o login, clique no item "**Gerenciar contratados**", em seguida "**Meus contratados**";

|                                                                                  | 🔶 W I - Soluções Tecnológicas LTDA<br>Walas Miranda 🗸 🧱                                                                                                    |
|----------------------------------------------------------------------------------|----------------------------------------------------------------------------------------------------|
| Q Busca rápida de menu                                                           | (S) (S) 20                                                                                                    |
| ☆ Início                                                                         | Kellehende der seine Berneter Kellenen Berneter Kellenen Editar                                                                                                    |
| Financeiro >                                                                     | Validar dados para Visualizar dados Visualizar<br>faturamento financeiros parâmetros de<br>contrato                                                                                                    |
| 🚔 Gerenciar acessos 🔹 🔉                                                          | <b>⊘</b>                                                                                                    |
| ြို့ Gerenciar contratados  Consultar programação de recesso                     | Minhas vagas <u>Ver todas as vagas</u> + Abrir uma vaga                                                                                                    |
| Gerenciar supervisores de estágio                                                | Últimas vagas disponíveis                                                                                                    |
| Meus Tickets<br>Meus contratados<br>Prorrogação antecipada<br>Recesso de estágio | Código vaga       Area profissional - Informática<br>24/01/2024<br>Situação da vaga - Pendência de etapa                                                                                                    |
| https://web-ppd.ciee.org.br/empresa/admn                                         | Area profissional - Ensino Médio المعنى المحمد المحمد ا |

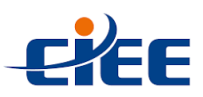

6º) Selecione o estagiário que deseja realizar o preenchimento do relatório;

|                                                                                                    |             |                |                                            |                                 |             |                                                   |                   | ¢ wi                 | - Soluções Tecn<br>Wa                                                                   | ológicas LTDA<br>alas Miranda ~          |  |
|----------------------------------------------------------------------------------------------------|-------------|----------------|--------------------------------------------|---------------------------------|-------------|---------------------------------------------------|-------------------|----------------------|-----------------------------------------------------------------------------------------|------------------------------------------|--|
| <ul> <li>Pinanceiro</li> <li>Gerenciar acessos</li> <li><u>Gerenciar contratados</u></li> <li>Meus serviços</li> </ul> | ><br>><br>> |                | W I - Soluções<br>CNPJ 42.230.3<br>Privada | Tecnológicas LTD/<br>30/0001-13 | A ⊻         | Contrato o<br>#204175<br>Cliente -<br>Tipo: Estág | da empresa<br>glo |                      | Local do contral<br>CNPJ/CPF 42.230<br>Rua Tabapuã - 4<br>taim Bibi São Pa<br>04533-014 | to<br>0.330/0001-13<br>85<br>aulo - SP - |  |
| <ul> <li>Relatórios</li> <li>Vagas</li> </ul>                                                                          | ><br>>      | Q Selec        | ione ao menos um<br>ulta                   | filtro para                     |             | ~                                                 |                   |                      |                                                                                         |                                          |  |
| Sair                                                                                                    |             | Situação do    | o contrato: Ativo 🛞                        |                                 |             |                                                   |                   |                      |                                                                                         |                                          |  |
|                                                                                                    |             | N°<br>contrato | Nome do<br>estudante                       | CPF do<br>estudante             | Data início | Data<br>término                                   | Data<br>rescisão  | Data<br>cancelamento | Situação                                                                                | Contrato                                 |  |
|                                                                                                    |             | 312423         | Ken alves                                  | 070.249.960-<br>99              | 30/08/2023  | 29/02/2024                                        |                   |                      | Ativo                                                                                   | 🖻 Etapas da<br>assinatura                |  |
|                                                                                                    |             | 314279         | PIETRO EDUARDO<br>YAGO DE PAULA            | 807.877.418-<br>41              | 11/09/2023  | 10/09/2024                                        |                   |                      | Ativo                                                                                   | 🗟 Etapas da<br>assinatura                |  |

**7°)** Em seguida, no campo "**Menu do contrato de estudante**" selecione o item "**Consultar relatórios**";

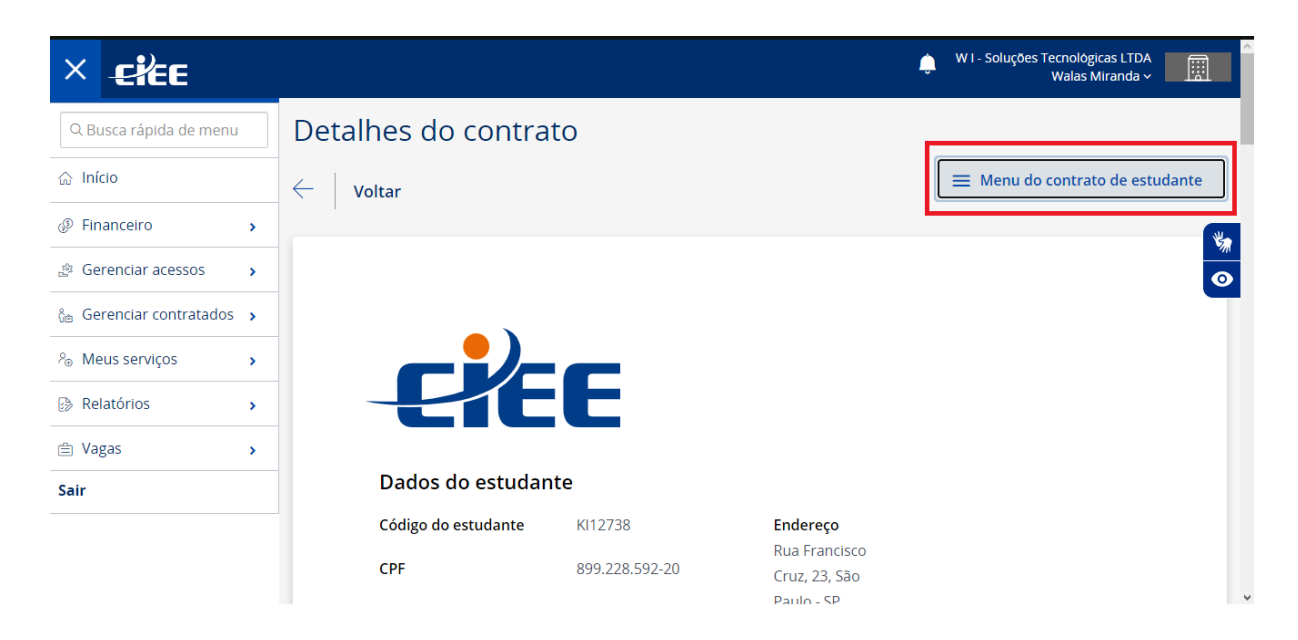

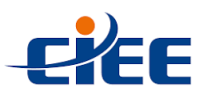

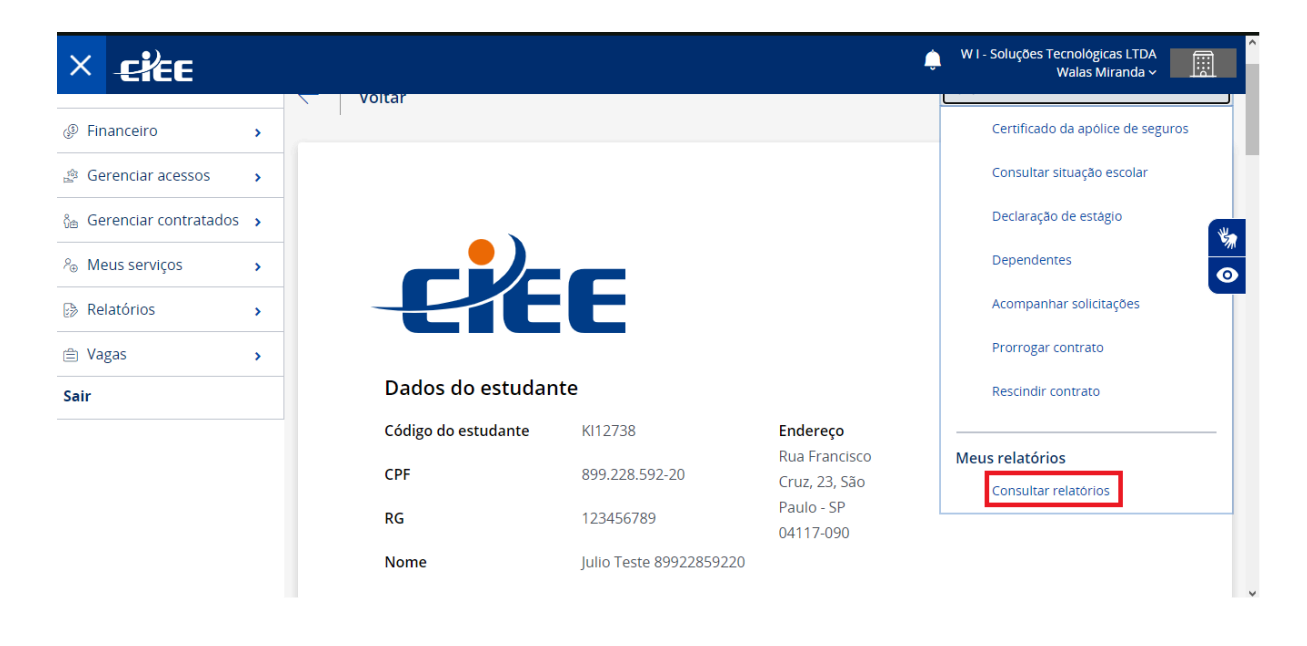

8º) Clique em "Consultar Relatórios";

**Obs:** É possível realizar o filtro de relatórios selecionando a opção **"pendente"** no campo **"Situação"**;

| Meus serviços » |                       |                                 | and a line of the line of the | Bala Manda   | #14      |                    |               |    |
|-----------------|-----------------------|---------------------------------|-------------------------------|--------------|----------|--------------------|---------------|----|
| Relatórios      | Filtrar por:          |                                 | Data Inicio                   | Data termino | 24014240 | Tipo preenchimento | Preenchimento |    |
| Sair            | Norma da              |                                 | 19/07/2021                    | 18/07/2022   | Pendente | Automático         |               |    |
|                 | estudante             | Nome do estudante               | 18/06/2020                    | 18/06/2022   | Pendente | Automático         |               | Ÿ. |
|                 | CPF do estudante      | CPF do estudante                | 14/06/2021                    | 31/12/2022   | Pendente | Automático         |               |    |
|                 | City of Ta            |                                 | 14/06/2021                    | 13/06/2022   | Pendente | Automático         |               |    |
|                 | situação              | Pendente x *                    | 14/06/2021                    | 14/06/2022   | Pendente | Automático         |               |    |
|                 | Tipo<br>preenchimento | Selecione tipa de preenchimento | 14/06/2021                    | 13/06/2022   | Pendente | Automàtico         |               |    |
|                 |                       |                                 | 11/06/2021                    | 11/06/2022   | Pendente | Automático         |               |    |
|                 |                       | Fechar Aplicar filtros          | 14/06/2021                    | 13/06/2022   | Pendente | Automàtico         |               |    |
|                 |                       |                                 | 18/05/2021                    | 18/06/2021   | Pendente | Automático         |               |    |

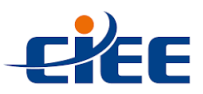

| × Ele                        |   |        |                                     |                  |        |                                                         |              |   |                                            | ¢                       | W I - Soluções Teci<br>W | nológicas LTDA<br>alas Miranda 🗸 |     |
|------------------------------|---|--------|-------------------------------------|------------------|--------|---------------------------------------------------------|--------------|---|--------------------------------------------|-------------------------|--------------------------|----------------------------------|-----|
| 岙 Ini <mark>cio</mark>       |   | - T VO | เนสา                                |                  |        |                                                         |              |   |                                            |                         |                          |                                  |     |
| Financeiro                   | > |        |                                     |                  |        |                                                         |              |   |                                            |                         |                          |                                  |     |
| 🕸 Gerenciar acessos          | > |        | W I - Soluções                      | s<br>LTDA        | 50     | Contrato da emp                                         | resa         | 0 | Local de con                               | trato                   |                          |                                  |     |
| പ്പെ Gerenciar contratados   | > |        | CNPJ 42.230.3<br>Privada            | 30/0001-13       |        | Contrato # 20417<br>Cliente 343045 - C<br>Tipo: Estágio | 5<br>ontrato |   | Rua Tabapua<br>Itaim Bibi, Sa<br>04533-014 | a, 485<br>io Paulo - SP |                          |                                  |     |
| <sup>o</sup> ⊛ Meus serviços | > |        |                                     |                  |        |                                                         |              |   |                                            |                         |                          |                                  |     |
| Relatórios                   | > |        |                                     |                  |        |                                                         |              |   |                                            |                         |                          |                                  |     |
| 🖹 Vagas                      | > | S      | elecione ao m                       | nenos um filti   | ro par | a                                                       |              |   |                                            |                         |                          |                                  |     |
| Sair                         |   | 4      | onsulta                             |                  | _      |                                                         | •            |   |                                            |                         |                          |                                  |     |
|                              |   | CPF do | estudante: 510                      | 0.706.838-33     | 8      |                                                         |              |   |                                            |                         |                          |                                  |     |
|                              |   | 1      | lipo de<br>relatório                | CPF              |        | Nome do<br>estudante                                    | Data início  | D | Data<br>término                            | Situação                | Tipo<br>preenchimento    | Preenchime                       | nto |
|                              |   |        | Fermo de<br>ealização de<br>estágio | 510.706.83<br>33 | 38-    | Oliver Sebastião<br>Nascimento                          | 19/12/202    | 2 | 18/12/2023                                 | Pendente                | Automático               |                                  |     |

9°) Após escolher o estagiário, selecione a opção "Relatório de Atividades";

**10°)** Logo após, clique na seta indicada. Feito isso, clique em **"Preencher relatório de atividade"**;

| × -Eilee                                                                                                    |                  |          |                                                                                 |                       |                                                                                              |                           |                                                                             | CEN1                 | RO DE INTEGR EMPRESA E<br>Wala:  | SCOLA CIEE<br>s Miranda ~ |
|----------------------------------------------------------------------------------------------------|------------------|----------|---------------------------------------------------------------------------------|-----------------------|----------------------------------------------------------------------------------------------|---------------------------|-----------------------------------------------------------------------------|----------------------|----------------------------------|---------------------------|
| <ul> <li>Pinanceiro</li> <li>Gerenciar acessos</li> <li>Gerenciar contratados</li> <li>Meus serviços</li> <li>Delatateira</li> </ul> | ><br>><br>><br>> |          | CENTRO DE INTEGR EM<br>ESCOLA CIEE<br>CNPJ 61.600.839/0001-3<br>CIEE<br>Privada | IPRESA                | <b>Contrato da empresa</b><br>Contrato # 12850<br>Cliente 162751 - Contrato<br>Tipo: Estágio | 0                         | Local de contrato<br>Rua Francisco Cruz<br>Vila Mariana, São P<br>04117-091 | . 163<br>aulo - SP   |                                  |                           |
| Vagas Sair                                                                                                    | >                | م<br>CPF | Selecione ao menos un<br>do estudante: 347.386.440                              | n filtro para con:    | sulta                                                                                        | •                         |                                                                             |                      |                                  |                           |
|                                                                                                    |                  | ~        | Tipo de relatório<br>Relatório de atividades                                    | CPF<br>347.386.440-41 | Nome do estudante                                                                            | Data início<br>15/09/2020 | <ul> <li>Data término</li> <li>14/09/2021</li> </ul>                        | Situação<br>Pendente | Tipo preenchimento<br>Automático | Preenchimento             |
|                                                                                                    |                  |          |                                                                                 |                       |                                                                                              |                           |                                                                             |                      | Preencher relatório d            | e atividades              |

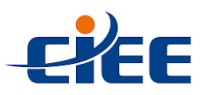

11º) O Relatório de Atividades do Estágio será exibido para preenchimento;

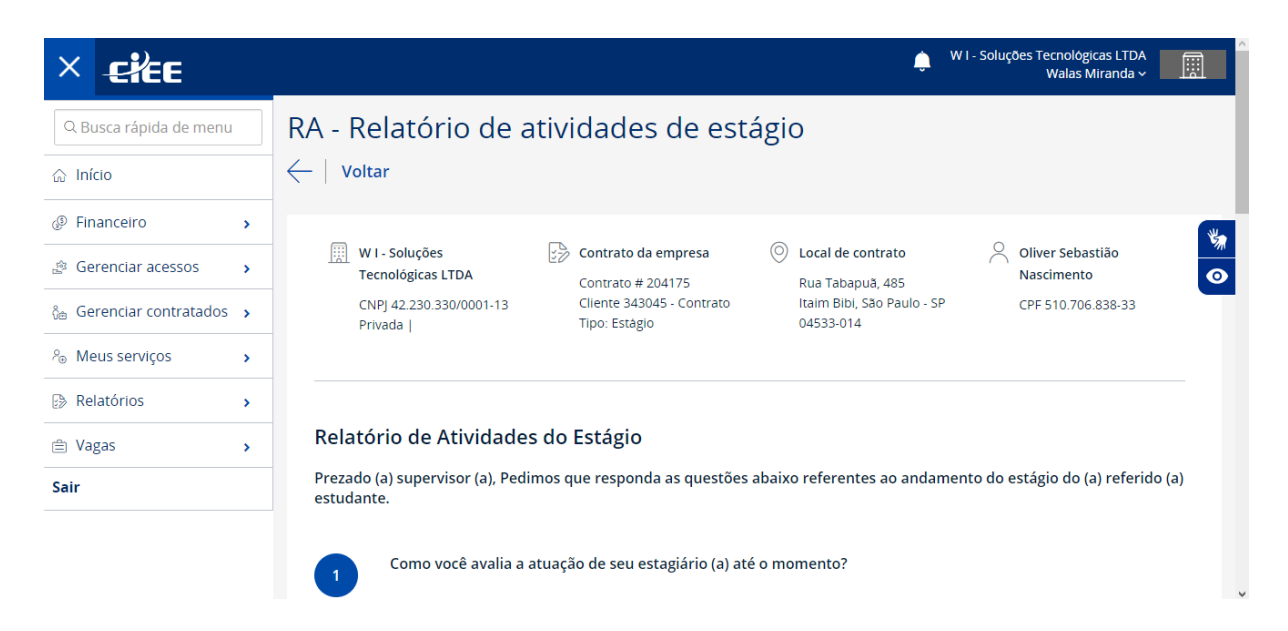

12º) Após a realização do preenchimento, clique em "Enviar relatório";

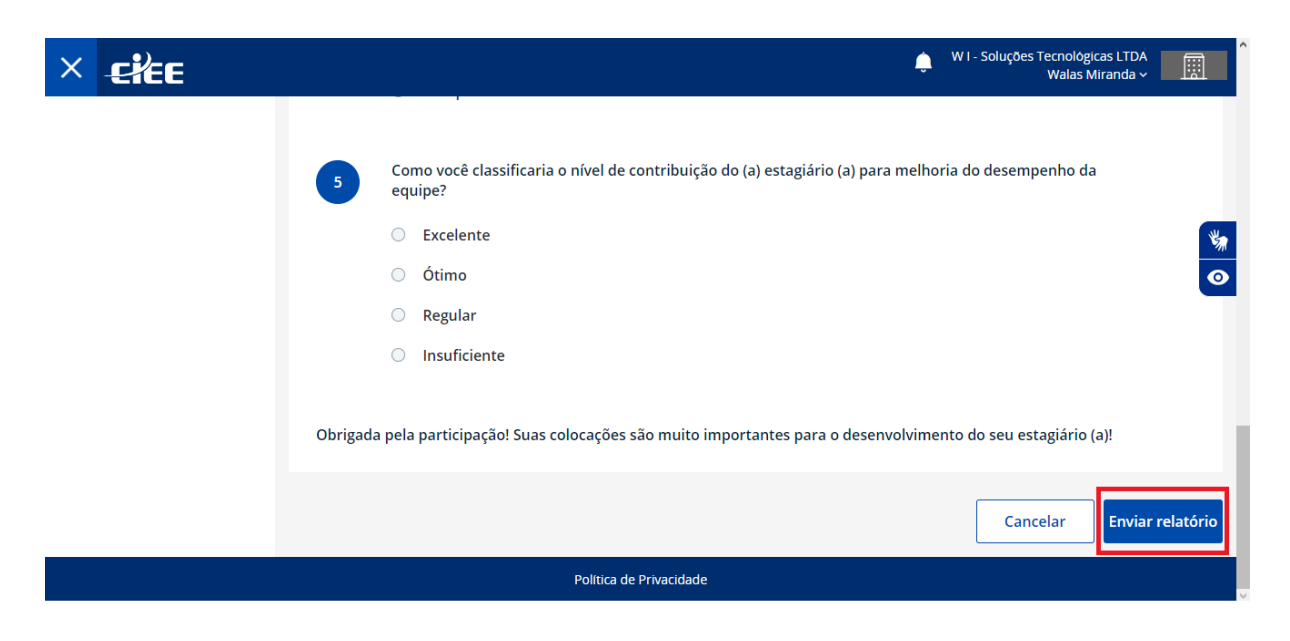

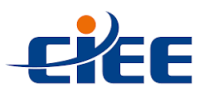

13º) Clique em "Confirmar envio do relatório";

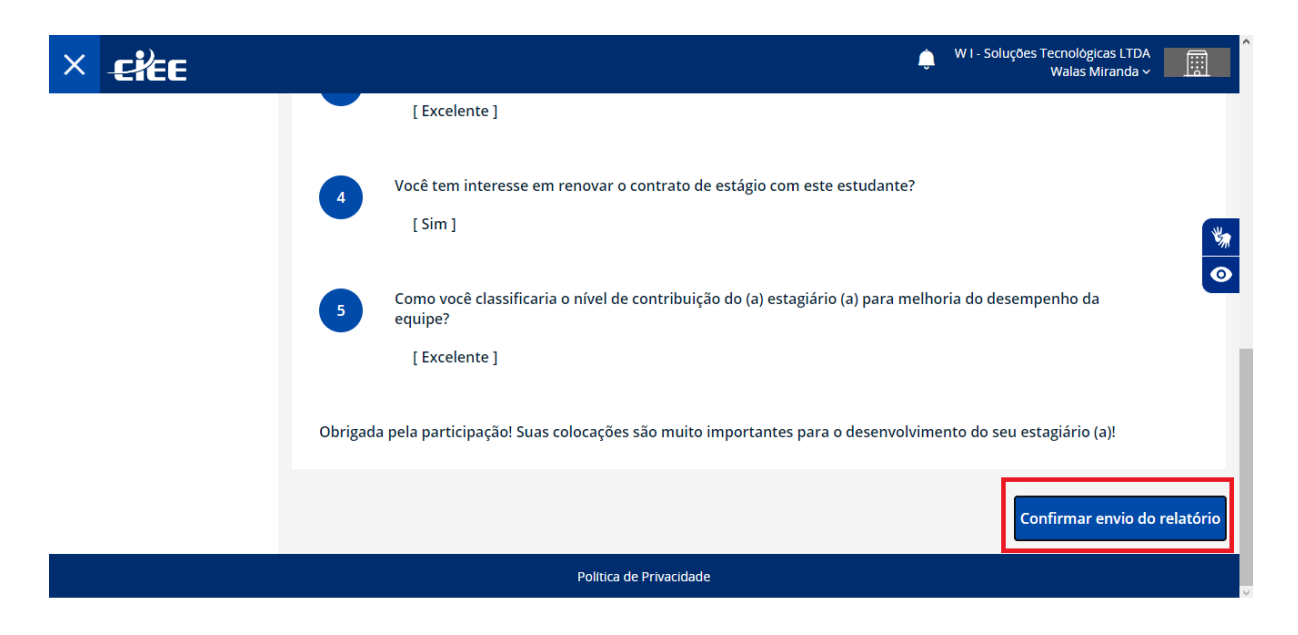

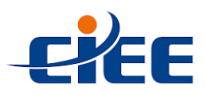

**14º)** O PDF do relatório de atividades será exibido para a visualização das informações inseridas. Em seguida, selecione a forma de envio:

| Z                                                    | 1       Como você avalia a anação de seu estagiário (a) até o momento?         [ Excelente ]       2         2       Vecê teris interesse em efeitvar seu estagiário (a) no momento, se houvesse com possibilidade?         [ Sim ]       3         3       Como você avalia o relacionamento de seu estagiário (a) com você?         [ Excelente ]       4         4       Vecê tem interesse em renovar o continto de estigio com one estudante?         [ Sim ]       5 |                          |
|------------------------------------------------------|----------------------------------------------------------------------------------------------------|--------------------------|
| Selecione outra forma de envio:<br>Assinatura manual | Nesta opção o documento deverá ser impresso, assinado e encaminhado para o CIEE no endereço<br>informado.                                                                                                    | Confirmar forma de envio |

Ao selecionar esta opção, o documento deverá ser impresso, assinado e encaminhado para o CIEE no endereço informado.

## b) Assinatura eletrônica:

a) Assinatura manual:

**Obs**: Os dados do supervisor de estágio já são exibidos como preenchidos. Contudo, é possível realizar a alteração, caso seja necessário.

|                                       | Como voet avalia o relacionamento de seu estagiirio (a) com voet?     [Excelonte ]     Voet tem intercose em renovar o contrato de estágio com este estudante?     [Sim]                                                                                                    |                          |
|---------------------------------------|----------------------------------------------------------------------------------------------------|--------------------------|
| Selecione outra forma de envio:       | Informe o nome:*                                                                                                    | Confirmar forma de envio |
| <ul> <li>Assinatura manual</li> </ul> | Nicolau Copérnico                                                                                                    |                          |
| Assinatura eletrônica                 | Informe o e-mail:*<br>e-mail@e-mail.com                                                                                                    |                          |
|                                       | <ol> <li>Para este processo o responsável a ser indicado para assinatura deverá ser o supervisor do estágio;</li> <li>Valide o e-mail do contato, pois o acesso será somente através do e-mail encaminhado a este contato;</li> <li>Caso o contato não possa efetuar o processo ele poderá redirecionar a outro contato posteriormente.</li> </ol> |                          |

**Importante**: Para este processo o responsável a ser indicado para assinatura deverá ser o supervisor do estágio.

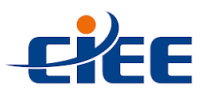

Após selecionar essa opção, valide o e-mail do contato, pois o acesso será somente através do e-mail encaminhado a este contato. Caso o contato não possa efetuar o processo ele poderá redirecionar a outro contato posteriormente.

15°) Por fim, clique em "Confirmar forma de envio";

|                                           | Como vecé avalia o relacionamento de seu ostagiório (a) com vecé?     [Excelente]     Você tem interesse em renovar o contrato de estágio com este catadante?     [Sim]                                                                              |                          |
|-------------------------------------------|----------------------------------------------------------------------------------------------------|--------------------------|
| Selecione outra forma de envio:           | Informe o nome:*                                                                                                    | Confirmar forma de envio |
| <ul> <li>Assinatura manual</li> </ul>     | Nicolau Copémico                                                                                                    |                          |
| <ul> <li>Assinatura eletrônica</li> </ul> | Informe o e-mail:* e-mail@e-mail.com  1. Para este processo o responsável a ser indicado para assinatura deverá ser o supervisor do estágio; 2. Valide o e-mail do contato, pois o acesso será somente através do e-mail encaminhado a este contato; |                          |
|                                           | <ol> <li>Seaso o contato nilo posso efetuar o processo ele poderá redirecionar a outro contato posteriormente.</li> </ol>                                                                                                    |                          |

Ao finalizar o processo, a situação do Relatório de atividades será alterada para "**Respondido**".

| Q Selecione     | ao menos um filtro pa  | a consulta           | *           |              |            |                    |        |
|-----------------|------------------------|----------------------|-------------|--------------|------------|--------------------|--------|
| Situação: Respo | ndido 😂                |                      |             |              |            |                    |        |
| Tipo de r       | latório CPF            | Nome do estudante    | Data início | Data término | Situação   | Tipo preenchimento | Preen  |
| > Relatório     | le atividades 792.147. | 878-00 Black Noturno | 18/06/2020  | 18/06/2022   | Respondido | Automático         | 16/09/ |

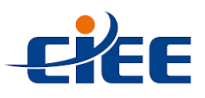

Em casos de dúvidas, entre em contato com a nossa Central de Atendimento: 3003-2433.

O custo é de uma ligação local em qualquer região do país, mesmo que solicite o DDD.

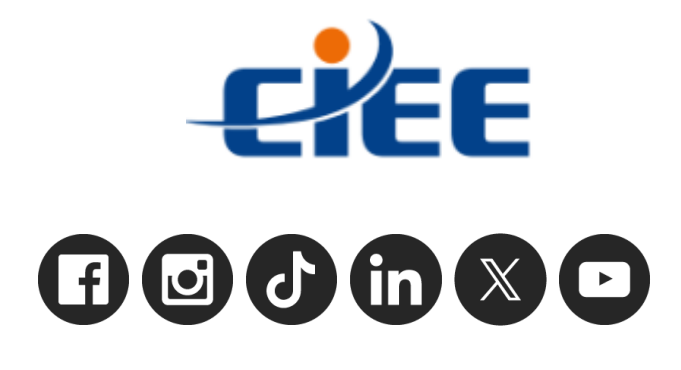